## NATIONAL AND KAPODISTRIAN UNIVERSITY OF ATHENS SCHOOL OF MEDICINE MEDICAL DEGREE ENGLISH PROGRAM

## **Application Instructions**

- Before you begin the application procedure, make sure you have gathered all the documents you want to submit.
  - The documents must be **pdf** files.
  - The maximum allowed file size is **3 Mb**.
- Go to page : <u>http://cloud-services.anova.gr/MEDICEN/</u> Click the check boxes on the paragraph **Personal Information** and press the *OK* button that will appear.

| Personal information                                                                                                    |
|----------------------------------------------------------------------------------------------------|
| The "The medical degree in English" staff may communicate with me by email, phone or text message about any i admissions process.                                                                                                    |
| By checking this box, I declare that I understand that my personal information will be processed, according to the <u>POLICY</u> applicable at the National and Kapodistrian University of Athens (if I am under the age of 18, I confirm tha agrees to the use of my personal information for this purpose). |
| ОК                                                                                                    |

• In the following page, please fill your personal and academic details. All the fields that are marked with an asterisk must be filled. Once you have filled all the required fields at the sections *Personal Data* and *Academic Data*, press the *Go To Section 4* button to continue.

| MEDICEN Apprication Form X G MEDICEI                                                | N_usermanual.por 🔹 🛛 🚜 coup-services.andv8.gr / localitic X 🛛 😌 Προεπισκοπησή Αιτήσης                  | ×   +              |                   |   |       | ^ |
|-------------------------------------------------------------------------------------|----------------------------------------------------------------------------------------------------|--------------------|-------------------|---|-------|---|
| → C  loud-services.anova.gr/MEDH                                                    | CEN_V2/DetailsForm.php?CurLanguage=EN                                                                  |                    | 6 4               | • | + 🗆 🔺 |   |
| Shibboleth Service EL 100% Real IT Certifi                                          | myDATA - Ηλεκτρο 🝈 Ημερήσια Ιτοιχεία 🚦 Browse all - Learn J 🚦 Browse all - Learn J                     | How To Install and | How To use an SPF |   |       | 3 |
| HELLENIC REPUBLIC<br>National and Kapodistrian<br>University of Athens<br>157, 1837 | NATIONAL AND KAPODISTRIAN UNIVERSITY OF ATHENS<br>SCHOOL OF MEDICINE<br>MEDICAL DEGREE ENGLISH PROGRAM |                    |                   |   |       |   |
| Section 1 : Personal Data                                                           |                                                                                                    |                    |                   |   |       |   |
| First/given name*                                                                   |                                                                                                    |                    |                   |   |       |   |
| Last/family/surname*                                                                |                                                                                                    |                    |                   |   |       |   |
| Gender                                                                              | O Male O Female O Other                                                                                |                    |                   |   |       |   |
| Phone*                                                                              | (Phone country code) (Number)                                                                          |                    |                   |   |       |   |
| Mobile                                                                              | (Phone country code) (Number)                                                                          |                    |                   |   |       |   |
| Email Address: *                                                                    |                                                                                                    |                    |                   |   |       |   |
| Date of birth: (day/month/year)*                                                    | day 🕞 💙 month 🕞 💙 year 🕞 💙                                                                             |                    |                   |   |       |   |
| National ID card number/Other<br>Identification Document*                           |                                                                                                    |                    |                   |   |       |   |
| Passport number                                                                     |                                                                                                    |                    |                   |   |       |   |
| Your passport was (will be) issued by*                                              | *Please Select a Country                                                                               |                    |                   |   |       |   |
| Address*                                                                            |                                                                                                    |                    |                   |   |       |   |
| Postal Code                                                                         |                                                                                                    |                    |                   |   |       |   |
| City*                                                                               |                                                                                                    |                    |                   |   |       |   |
| Country*                                                                            | "Please Select a Country                                                                               |                    |                   |   |       |   |

• On the next page, select the documents you want to submit.

| The<br>Max | HELLENIC REPUBLIC<br>National and Kapodistrian<br>University of Athens<br>— | NATIONAL AND KAPODIS<br>SCHOOL<br>MEDICAL DE<br>Ments for registration. | TRIAN UNIVERSITY OF ATHENS<br>. OF MEDICINE<br>:GREE ENGLISH PROGRAM       |                            |
|------------|-----------------------------------------------------------------------------|-------------------------------------------------------------------------|----------------------------------------------------------------------------|----------------------------|
|            |                                                                             |                                                                         |                                                                            |                            |
|            | ID Card, Other Identification document or<br>Passport*                      | Choose File No file chosen                                              | CV*                                                                        | Choose File No file chosen |
|            | Personal Statement*                                                         | Personal Statement<br>Choose File No file chosen                        | English language test results (not required for native speakers and for IB | Choose File No file chosen |

The documents marked with an asterisk are mandatory.

The files must be in pdf format and less than 3Mb size.

On the section: Upload any other supportive documents (knowledge assessment exam results, reference letters, other than English language knowledge competency results), you can select any other documents you want to submit with your application. For each of the supportive documents you select, you must provide a description in English:

| Select Document to upload:       | Document Description: | Select Document to upload:       |
|----------------------------------|-----------------------|----------------------------------|
| Περιήγηση RefferenceLetter.pdf   | Refference Letter     | Περιήγηση Δεν επιλέχθηκε αρχείο. |
| Περιήγηση Δεν επιλέχθηκε αρχείο. |                       | Περιήγηση Δεν επιλέχθηκε αρχείο. |
| Περιήγηση Δεν επιλέχθηκε αρχείο. |                       | Περιήγηση Δεν επιλέχθηκε αρχείο. |
| Περιήνηση Δεν επιλέχθηκε αρχείο. |                       | Περιήνηση Δεν επιλέχθηκε αρχείο. |

Once you have selected all the documents you want to submit, type the safety code and press *Submit Application* button:

|                   | (nebultileitur) set euweXeit |                    |    |      |  |
|-------------------|------------------------------|--------------------|----|------|--|
| g safety code 2 6 | 0 9 6 26096                  | Submit application | on | Back |  |

Wait for some seconds until the following page appears:

| Surname                    | THOR                    |  |
|----------------------------|-------------------------|--|
| Name                       | TOMAS                   |  |
| Gender                     | Male O Female O Other   |  |
| Date of Birth:             | 04/08/2001              |  |
| Passport no. or Identity C | ard no.: X 12456        |  |
| Address:                   | 2-4 RICHARD STRAUSS STR |  |
| Postal Code:               | 34562                   |  |
| Area-City:                 | WIEN                    |  |
| Country:                   | AUSTRIA                 |  |
| Telephone:                 | 210 7222222             |  |
| Email:                     | TEST@TEST.COM           |  |

That means you have successfully submitted your application. An email will be sent to you confirming that your application was registered. Please keep the *Application ID* in the email that was sent to you for future reference and contact.

• In case you want to submit any other documents after your application was complete, go to page:

http://cloud-services.anova.gr/MEDICEN/SecondPhaseForm.php

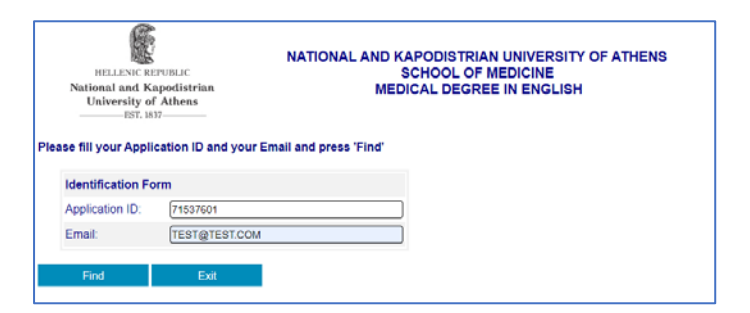

At the form that appears, fill your *Application ID*, your contact email and press *Find* 

| t any other Documents you wi    | sh to upload and press OK: |           |                                  |                       |
|---------------------------------|----------------------------|-----------|----------------------------------|-----------------------|
| files must be in pdf format     |                            |           |                                  |                       |
| kimum file size to upload: 3 MB |                            |           |                                  |                       |
| File Uploaded:                  | Uploaded On:               | Download: | Select Document to upload:       | Document Description: |
|                                 |                            |           | Περιήγηση Δεν επιλέχθηκε αρχείο. |                       |
|                                 |                            |           | Περιήγηση Δεν επιλέχθηκε αρχείο. |                       |
|                                 |                            |           | Περιήγηση Δεν επιλέχθηκε αρχείο. |                       |
|                                 |                            |           | Περιήγηση Δεν επιλέχθηκε αρχείο. |                       |
|                                 |                            |           | Περιήγηση Δεν επιλέχθηκε αρχείο. |                       |
|                                 |                            |           | Περιήγηση Δεν επιλέχθηκε αρχείο. |                       |
|                                 |                            |           | Περιήγηση Δεν επιλέχθηκε αρχείο. |                       |
|                                 |                            |           | Περιήγηση Δεν επιλέχθηκε αρχείο. |                       |
|                                 |                            |           | Περιήγηση Δεν επιλέχθηκε αρχείο. |                       |
|                                 |                            |           | Περιήγηση Δεν επιλέχθηκε αρχείο. |                       |
|                                 | _                          |           |                                  |                       |
| OK Exit                         |                            |           |                                  |                       |
|                                 |                            |           |                                  |                       |

Select the documents you want to upload providing a description for each document you want to select. To submit the selected documents press *OK* and wait until the confirmation message appears.